#### Erilliset asennusohjeet CheckWatt CM10 Sungrow hybridi-inverttereille SH5.0RT/SH6.0RT/SH8.0RT/SH10RT päivitetty 2024-12-14

CheckWatt CM10:n ja Sungrowin hybridi-invertterin SH5.0-10RT asennus tehdään vastaavien asennusohjeiden mukaisesti. Seuraavassa dokumentaatiossa kuvataan erityisesti, miten CheckWatt CM10:n ja Sungrowin hybridi-invertterien välinen tiedonsiirto tapahtuu.

CM10:n ja Sungrow hybridi-invertterin välinen tiedonsiirto tapahtuu Modus TCP-yhteydellä CAT6 FTP-verkkokaapelin kautta.

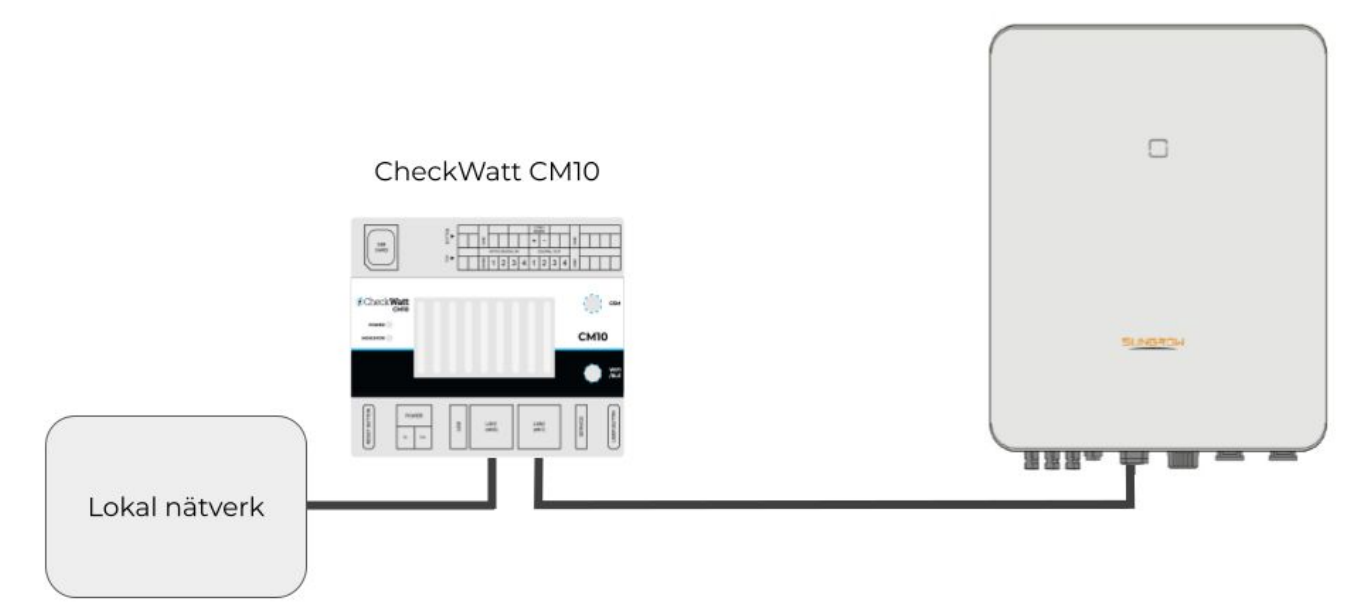

Sungrow SH5.0R-10RT

lokal nätverk=paikallisverkko

HUOMIO:

Tämä koskee vain arvojen lukemiseen ja taajuusmuuttajan ohjaamiseen liittyvää viestintää. Internet-yhteys iSolarCloudiin tapahtuu tavalliseen tapaan portin 3 kautta , ja se voidaan määrittää tavalliseen tapaan Sungrowin omien käyttöohjeiden avulla.

# @Check**Watt**

Gamlestadsvägen 18B 415 02 Göteborg SWEDEN

#### Asennus: Internet-yhteys ja viestintä

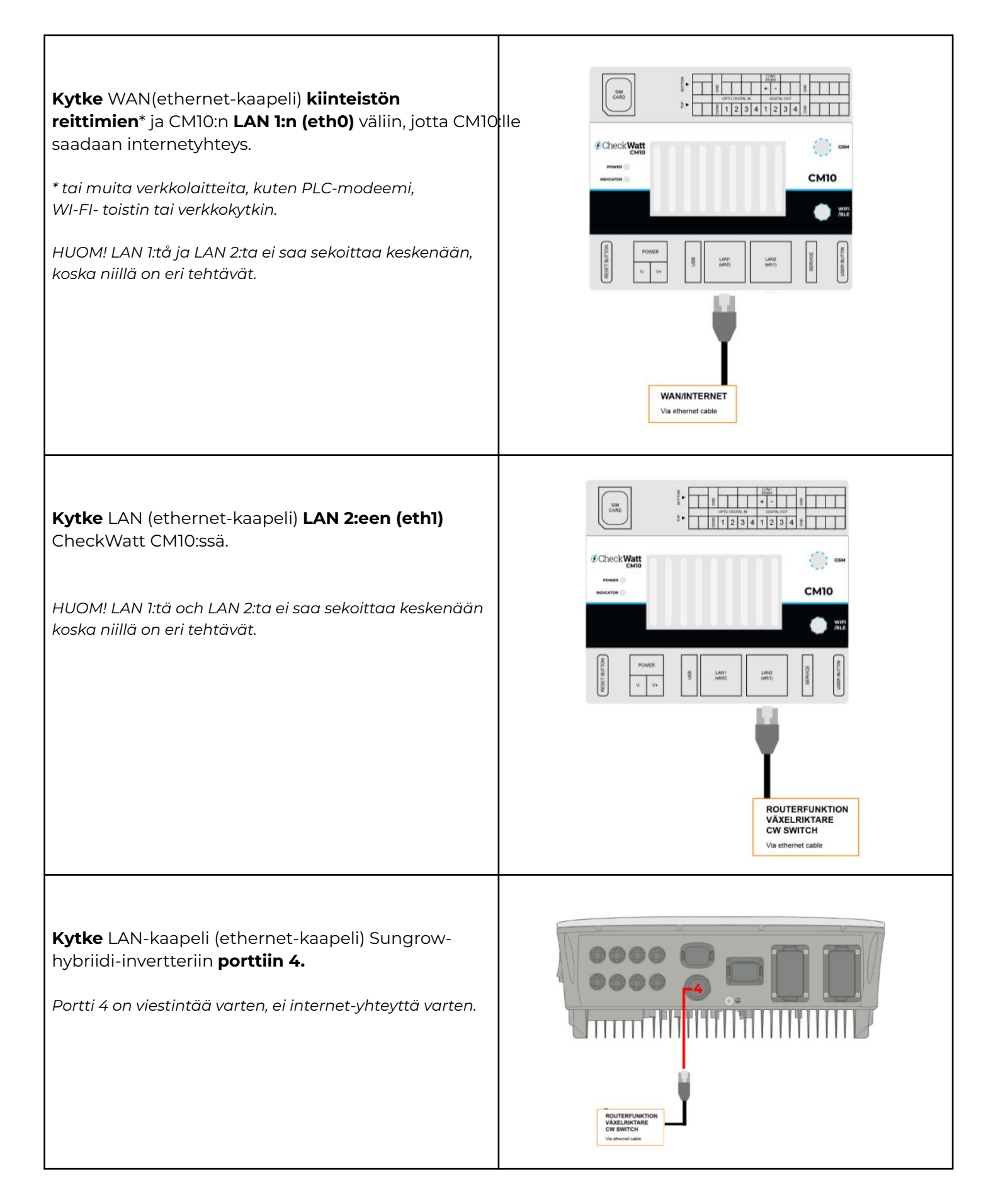

## @Check**Watt**

Gamlestadsvägen 18B 415 02 Göteborg SWEDEN

#### Asetukset

Kun CM10 tarjoaa aliverkon LAN 2:n kautta hybriidi-invertterille vestintää ja Internetyhteyttä varten, on suositeltavaa, että hybriidi-invertteri asetetaan DHCP-asetukseksi: 192.168.5.100-192.168.5.240.

Jos IP-osoite on staattinen: Staattinen IP: 192.168.5.2-192.168.5.99 Gateway: 192.168.5.1 Verkon peite: 255.255.255.0

#### Tarkistus

- 1. Tarkista, että Sungrow-hybriidi-invertterissä on käytössä dynaaminen IP (DHCP).
- 2. Tarkista, että Sungrow-hybriidi-invertteri on asetettu iSolarCloudissa tilaan "Itsekulutus".
- 3. Tarkista CheckWatt CM10:n asennusohjeiden mukaisesti.

### Useiden hybridien yhdistäminen

Kytke kytkin CM10 LAN2-portin ja Sungrow-yksiköidenportin 4 väliin, jotta yhteydetvoidaanmuodostaakaikkiinryhmänhybrideihin.

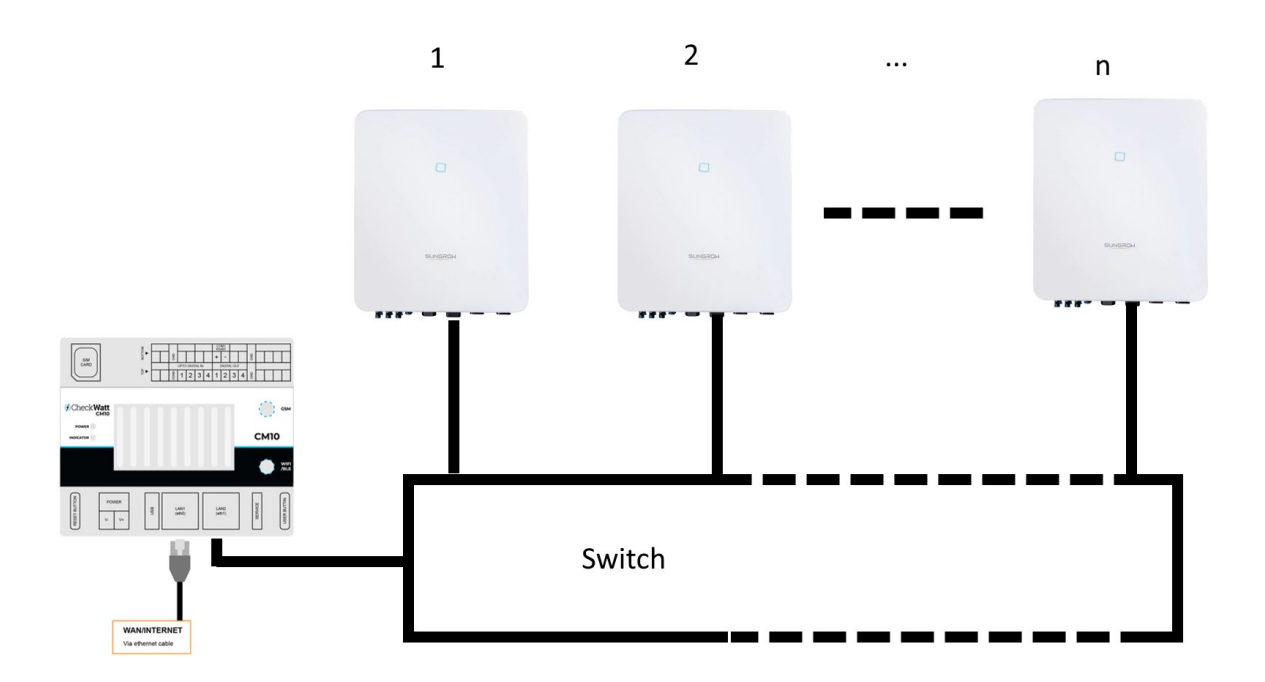

Jos sinulla on kysyttävää, ota yhteyttä CheckWatt-tukeen numeroon +4610-188 65 65 tai sähköpostitse osoitteeseen: Support@checkwatt.se

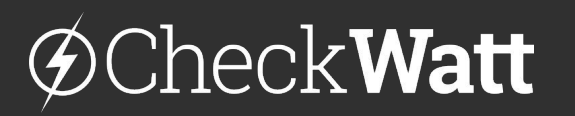

Gamlestadsvägen 18B 415 02 Göteborg SWEDEN

### Asetukset iSolarcloudissa järjestelmiä varten, joissa on useita inverttereitä.

Jotta voit kommunikoida kunkin taajuusmuuttajan kanssa, niiden on oltava **"master"** -tilassa, kuten alla olevassa kuvassa näkyy.

"Master-slave-toimitapa" on asetettava arvoon "Close".

"**Feed-in-limitation**" parametreistä voi tulla rajoittavia, ja ne on asennttava järjestälmän olosuhteiden ja Sungrow´n dokumentaation mukaisesti.

Varmista että parametrin **"Energy management mode**" arvoksi on asetettu **"self-consumption**".

| ත්         | < Ba | Back Colline      |                                        |                                                               |                 |                    |      |                                      |         |  |
|------------|------|-------------------|----------------------------------------|---------------------------------------------------------------|-----------------|--------------------|------|--------------------------------------|---------|--|
| ~          | 4    | Advanced Settings |                                        |                                                               |                 |                    |      |                                      |         |  |
| ស          | 5    | System Parame     | eters Protection Parameters            | Power Control Energy Management Parameters Battery Parameters |                 |                    |      | Q Inverter Parameter Query Task List |         |  |
| œ          |      | No.               | Parameter Name                         | Latest Value<br>Update Time:2023-06-09 16:50:32               | Numerical Term  | Degree of accuracy | Unit | Illustrate                           | Remarks |  |
|            |      | 6                 | Active Power Soft Start after<br>Fault | Enable                                                        | Please Select ~ | <b>T</b>           |      | -                                    | -       |  |
| @ <b>*</b> |      | 7                 | Active Power Gradient Control          | Enable                                                        | Please Select V |                    |      | -                                    | -       |  |
| 126        |      | 8                 | Active Power Setting Persistence       | Close                                                         | Please Select ~ |                    |      |                                      | -       |  |
| Ō          |      | 9                 | Active Power Limit                     | Close                                                         | Please Select V |                    |      |                                      | -       |  |
|            | 4    | 10                | Master-slave operation mode            | Close                                                         | Enable          |                    |      | -                                    | -       |  |
| 00<br>00   | e.   | 10-1              | Master-slave setting                   | Master                                                        | Master          |                    |      |                                      |         |  |
| Ū          |      | 10-1-1            | Total Number of Master and<br>Slaves   | 2                                                             | 2               | 1                  |      | -                                    | 2~5     |  |

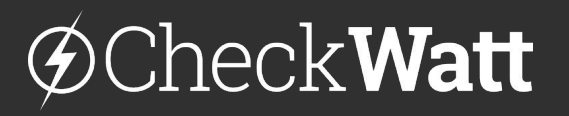

Gamlestadsvägen 18B 415 02 Göteborg SWEDEN